# How to complete the Manager declaration and upload the appraisal in the ePortfolio

Document author: Nurse Coordinator Professional Development Authorised by: Nurse Director Policy & Practice 2DHB Issue date: 30/10/2022 Review date: 30/10/2023 Date first issued: 2020 Document ID: ePort8

The first page of these instructions is a reminder of how to get to your ePortfolio. If you are familiar with this please go to page 2.

### Accessing eLearning and the ePortfolio

The ePortfolio is accessed through the Hutt Valley eLearning site, Ko Awatea. There is no separate login.

### Step 1:

From the Hutt Valley intranet page, click on then click eLearning – **Ko Awatea LEARN** 

# LEARNING & DEVELOPMENT

Please use Google Chrome to access your portfolio. Microsoft's Internet Explorer or Edge are not currently compatible.

### Step 2:

 $\bigcirc$ 

Click on the Ko Awatea LEARN elearning logo and login.

If you are unable to login please contact the elearning Coordinator for assistance.

# Step 3:

Click Find courses and Find by organisation and click Hutt Valley DHB.

HVDHB - ePortfolio gateway for Nurses

Find the HVDHB - ePortfolio Gateway for Nurses and click on the course.

Once you have done this once the HVDHB - ePortfolio Gateway for Nurses will appear in your course list and can be accessed from there in future.

# Step 4:

If this is your first time we recommend you read through the guides for managers in the "managers" tab.

To directly access the ePortfolio click on the "Access the ePortfolio here" tab and click on the "Access the ePortfolio" or click on the link under Quick link to Mahara.

| Quick Link To Mahara                   | Welcome                                                                                                    |  |  |  |  |  |
|----------------------------------------|----------------------------------------------------------------------------------------------------|--|--|--|--|--|
|                                        | weicome                                                                                                    |  |  |  |  |  |
| If you have already read through the   | Welcome to the gateway for your ePortfolios                                                                                                    |  |  |  |  |  |
| information in the course and you just |                                                                                                    |  |  |  |  |  |
| want to quickly access Mahara and your |                                                                                                    |  |  |  |  |  |
| portfolio click on this link           | PLEASE NOTE: The ePortfolio is currently only open to nurses who are employees of Hutt Valley DHB.                                                                                |  |  |  |  |  |
| PLEASE NOTE: There are known issues    | The page that you are viewing will change colour in the tabs e.g. the first tab that will show by default is Creating your ePortfolio and you will note the change in tab colour. |  |  |  |  |  |
| with accessing ePortfolios from home   |                                                                                                    |  |  |  |  |  |
| when using Internet Explorer as your   | WHidden Wiki to share tasks, thoughts etc                                                                                                    |  |  |  |  |  |
| browser. Please try Firefox or Chrome  |                                                                                                    |  |  |  |  |  |
| instead!                               | Creating Your EPortfolio Competence Assessors Or Peer Reviewers Managers Portfolio Assessors                                                                                      |  |  |  |  |  |
|                                        | Supporting Documents Access The EPortfolio Here                                                                                                    |  |  |  |  |  |
|                                        | Please click this link to access the ePortfolio.                                                                                                    |  |  |  |  |  |
| Course Contact                         | Access the eDertfelie                                                                                                    |  |  |  |  |  |
|                                        | Access the erol tiono.                                                                                                    |  |  |  |  |  |

# How to complete the Manager declaration and upload the appraisal in the ePortfolio

# Step 5:

As a manager you should already be an administrator of your ward/department group. If not please contact the Nurse Coordinator Professional Development for assistance.

| Step 6:                                                   |         | Q        | $\geq$  | 1 - | ≠ ≡ |  |
|-----------------------------------------------------------|---------|----------|---------|-----|-----|--|
| To find a portfolio shared with you, first click the 'ham | burger' | 🚯 Dashbo | ard     |     | -   |  |
| Then select "Share" followed by "Shared with me"          |         | + Create |         |     | ~   |  |
| menselect share, followed by shared with me .             |         | Share    |         |     | ^   |  |
|                                                           | pdit    | Shared   | by me   |     |     |  |
|                                                           | wni     | Shared   | with me |     |     |  |
|                                                           |         | 🖀 Engage |         |     | ~   |  |
|                                                           |         | 🔑 Manage | •       |     | ~   |  |
|                                                           | 0 10    | ur new   |         |     |     |  |

# Step 7:

Either use the search function or scroll down to find the portfolio for the nurse whose competencies you are going to complete.

| Search: (Title, description, tags, owner) | Sort results by:                  |
|-------------------------------------------|-----------------------------------|
| Title, description, tags, owner           | Last update or comment V V Search |

This page lists the most recently modified or commented on pages that have been shared with you. They may have been shared with you directly, shared with friends of the owner, or shared with one of your groups.

Click on the title of the portfolio to open it up.

| Step 8:<br>Please use the drop down box or the<br>arrows as in the picture below to | Search users | Q                   | 5 <u>1</u> • / = |
|-------------------------------------------------------------------------------------|--------------|---------------------|------------------|
| navigate to the manager declaration<br>on page 1.                                   |              | You are on page 1/4 | 4 🔹 < 🗲          |

Step 9: Completing the Manager Declaration First, highlight the declaration table and copy (using the right click button on your mouse).

Next select the "+Add comment" button.

A screen will open on your right. Paste the table into the comments box, and add your details. Remember to choose agree or disagree for each item in the table.

Then click "Comment" to save.

If the **"+Add comment"** is not available see the FAQ section at the end of this guide.

# Rese click on the green back back to copen up ack set click. Reset Manager Declaration Reset As the fange ary coar ere refer to conderse and have confidence in the surpside order or reset to the toppic toppic constraint through the employment constraint through the employment constraint the employment constraint through the employment constraint the e

LEARN

# How to complete the Manager declaration and upload the appraisal in the ePortfolio

| Step 10: Upload the Performance Appraisal / Mo                                                                                                    | + Add comment Q Details                                                                                                    |  |  |
|----------------------------------------------------------------------------------------------------|----------------------------------------------------------------------------------------------------|--|--|
| On the right of your screen you will see the Performance Appraisal / Mo Tatou box.                                                                                                    | Please Upload the Mo Tatou or<br>Performance Appraisal here<br>Mo Tatou or performance appraisal should be less than 12<br>months of at time of submission. |  |  |
| Select " <b>+Add comment</b> "                                                                                                    |                                                                                                    |  |  |
| A window will open from the right.<br>Select " <b>Choose file</b> " and find the applicant's signed<br>and dated performance appraisal / Mo Tatou.<br>To save, click " <b>Comment</b> " | Attach file Choose file No file chosen + Add attachment                                                                                                    |  |  |
| You have now completed the Manager declaration<br>and uploaded the applicant's performance appraisa                                                                                     | Comment Cancel                                                                                                    |  |  |
| FAQs:                                                                                                    |                                                                                                    |  |  |

# I cannot see the "+Add comment" button - what do I do?

- 1. Ensure you are using Google Chrome internet browser when accessing the portfolio.
- 2. Select the magnifying glass icon in the top right corner of your screen as shown in the image below. The **"+Add comments"** button should now appear.

| L E A R N                              | Search for people | q 🛛 🖉 🖌 🗸 🏄 🖉           |     |
|----------------------------------------|-------------------|-------------------------|-----|
| Ellie TEST Competent RN Portfolio 2022 |                   | You are on page 1/4 🔹 🔇 |     |
|                                        |                   |                         | ••• |

If you find that a correction is needed on this 'How to...' guide please contact the Nurse Coordinator Professional Development.